# Programma di borse di studio per i dipendenti CentroMotion

# Guida del candidato

- Parte I. Sintesi della procedura di candidatura breve descrizione della procedura di candidatura
- Parte II. Come iniziare la domanda descrizione dettagliata di ogni passaggio prima di fare domanda
- Parte III. Come completare la domanda screenshot e panoramica

# Procedura di candidatura

1. Fai domanda qui: https://learnmore.scholarsapply.org/centromotion/

Rivedi le informazioni sull'idoneità, l'assegnazione e i documenti richiesti per la borsa di studio.

2. Crea il tuo Login e il tuo profilo

Prendi nota del tuo nome utente e della tua password. (Sarai reindirizzato qui dopo aver cliccato sul pulsante "Scholarship America Hub" in fondo alla pagina principale). Dopo aver creato il tuo login univoco, compilerai le informazioni principali su di te. Compila il modulo nel modo più completo e accurato possibile.

3. Fai domanda per il programma di borse di studio per i dipendenti CentroMotion.

Una volta creato il tuo profilo, avrai accesso per fare domanda per il programma di borse di studio e forse altre borse di studio per le quali potresti essere idoneo.

4. Rivedi e invia la tua domanda

# Parte II. Come iniziare le domanda

Questa è una breve guida che ti aiuterà a navigare attraverso le prime fasi della procedura di candidatura per il **Programma di borse di studio per i dipendenti CentroMotion**. Se hai letto la guida e hai ancora domande, puoi contattare Scholarship America al numero (507) 931-1682 e indicare il **Programma di borse di studio per i dipendenti CentroMotion** o inviare un'e-mail a centromotion@scholarshipamerica.org.

In primo luogo, il link fornitoti (<u>https://learnmore.scholarsapply.org/centromotion/</u>) ti porterà alla pagina di destinazione (**vedi screenshot qui sotto**), dove potrai rivedere i requisiti di ammissibilità, le informazioni sul premio e i documenti richiesti. Una volta letta la pagina di destinazione, potrai cliccare su "Scholarship America Hub".

### **CENIRO**MOTION<sup>®</sup>

# **CentroMotion Dependent Scholarship Program**

Live application window: March 15, 2023 through May 1, 2023 3:00 pm CT

CentroMotion has established a scholarship program to assist children of employees who plan to continue their education in college or vocational school programs.

This program is administered by Scholarship America®, the nation's largest designer and manager of scholarships and other education support programs for corporations, foundations, associations, and individuals. Eligibility for individual programs is determined at the sole discretion of the sponsor and eligible applications are reviewed by Scholarship America's evaluation team. Awards are granted without regard to race, color, creed, religion, sexual orientation, gender, disability, or national origin.

Guidelines Available in:

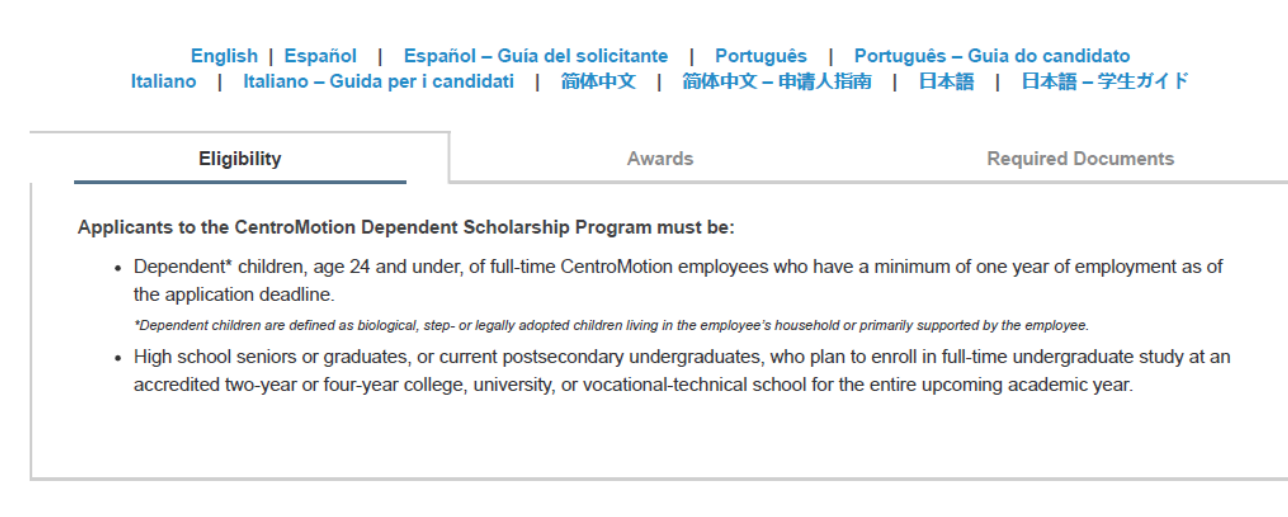

CentroMotion has partnered with Scholarship America. Selecting the button below will redirect you to the Scholarship America Student Hub!

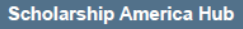

• Sarai indirizzato alla pagina di accesso dell'hub di Scholarship America (vedere schermata seguente)

| You've Reached the Scholarship America<br>Student Hub                                                                                                    |
|----------------------------------------------------------------------------------------------------|
| If you are here for the first time since January 14, 2025, we introduced new security enhancements to our Student Hub. For users with existing accounts follow the links, and create a new account using the same email address your current account is under, to re-establish your credentials. |
| For new users, follow the links to create a new account.                                                                                                    |
| You've reached the gateway to scholarships available through Scholarship America. Sign in or create an account below to get started.                                                                                                    |

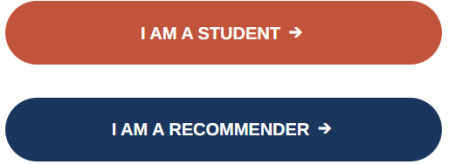

Se utilizzi l'hub per la prima volta, premi "I am student" (Sono uno studente). \*N.B.: dopo aver creato un account, ti basterà eseguire l'accesso.

| Sian in                                                                                                    |               |      |
|----------------------------------------------------------------------------------------------------|---------------|------|
| If you are here for the first time since January 14,<br>2025, we introduced new security enhancements.<br>Please re-establish your existing credentials or create<br>a new account. |               |      |
| pskillingsr@scholarsi                                                                                                    | iipamenca.org |      |
| No account? Create one                                                                                                    |               |      |
| No account? Create one                                                                                                    | Back          | Next |

volta, premi "No account? Create one" (Nessun account? Creane uno) (vedere schermata seguente).

| ← pskillings1@scholarshipamerica.org                         | n |
|--------------------------------------------------------------|---|
| nter code                                                    | 2 |
| Ve just sent a code to<br>oskillings1@scholarshipamerica.org |   |
| nter code                                                    |   |

Verifica l'invio al tuo indirizzo di posta di un messaggio da Scholarship America (account-security-noreply@accountprotection.microsoft.com) e inserisci il codice di verifica account.

Dopo aver inserito il codice, crea una password (vedere schermata seguente). \*N.B.: Se dimentichi nome utente o password dopo aver completato questo

passaggio, puoi accedere alla pagina di login e premere "Forgot

password/username?" (Password/nome utente dimenticati?) per ricevere assistenza.

| MAMERICA.                           |            |                  |  |  |
|-------------------------------------|------------|------------------|--|--|
| Add details                         |            |                  |  |  |
| We just need a little more account. | informatio | n to set up your |  |  |
| Password                            |            |                  |  |  |
| Password                            |            |                  |  |  |
| Re-enter password                   |            |                  |  |  |
| Re-enter password                   |            |                  |  |  |
| First Name                          |            |                  |  |  |
| First Name                          |            |                  |  |  |
| Middle Name                         |            |                  |  |  |
| Middle Name                         |            |                  |  |  |
| Last Name                           |            |                  |  |  |
| Last Name                           |            |                  |  |  |
|                                     |            |                  |  |  |
| (                                   | Cancel     | Next             |  |  |

Dopo aver creato la password, sarai reindirizzato alla schermata di accesso.

# You've Reached the Scholarship America Student Hub

If you are here for the first time since January 14, 2025, we introduced new security enhancements to our Student Hub. For users with existing accounts, follow the links, and create a new account using the same email address your current account is under, to re-establish your credentials.

For new users, follow the links to create a new account.

You've reached the gateway to scholarships available through Scholarship America. Sign in or create an account below to get started.

I AM A STUDENT →

I AM A RECOMMENDER →

Dopo aver creato la tua password, sarai indirizzato al tuo profilo, che comprende tutte le informazioni importanti richieste per le domande al Scholarship America Hub (**vedi screenshot qui sotto**). Questo profilo sarà usato per abbinarti ad altre opportunità di borse di studio, se del caso.

| Personal Information                     |                                                                                                   |
|------------------------------------------|---------------------------------------------------------------------------------------------------|
|                                          |                                                                                                   |
|                                          |                                                                                                   |
| Date of birth *                          |                                                                                                   |
|                                          | Format: mm/dd/yyyy                                                                                |
| Country *                                | - Choose one -                                                                                    |
|                                          |                                                                                                   |
| Address *                                |                                                                                                   |
|                                          | Your primary address                                                                              |
| Address (line 2)                         |                                                                                                   |
|                                          |                                                                                                   |
| City *                                   |                                                                                                   |
| State/Province *                         | - Choose one -                                                                                    |
| Statest Tovince                          |                                                                                                   |
| ZIP/Postal code *                        |                                                                                                   |
|                                          |                                                                                                   |
| Primary phone *                          |                                                                                                   |
|                                          | Format: 555-555-5555                                                                              |
| Gender *                                 | - Choose one - 🗸                                                                                  |
|                                          |                                                                                                   |
|                                          |                                                                                                   |
| Profile Information                      |                                                                                                   |
|                                          |                                                                                                   |
| Your current grade level *               | - Choose one -                                                                                    |
|                                          |                                                                                                   |
| Cumulative GPA on a 4.00 scale           |                                                                                                   |
|                                          | This website uses a 4.00 GPA scale. If needed, view the conversion chart to convert your % grade. |
| Post-secondary school type you plan to   | - Choose one -                                                                                    |
| attend *                                 |                                                                                                   |
|                                          |                                                                                                   |
| What year do/did you complete high       |                                                                                                   |
| school/secondary school *                | format: yyyy                                                                                      |
| Field of study *                         | - Choose one -                                                                                    |
|                                          |                                                                                                   |
| First generation college student *       | • Yes                                                                                             |
|                                          | ○ No                                                                                              |
| Year in school for the uncoming academic | - Choose one -                                                                                    |
| year *                                   |                                                                                                   |
|                                          |                                                                                                   |
|                                          |                                                                                                   |

Save my profile Return to top

Una volta salvato il tuo profilo, sarai indirizzato alla pagina delle borse di studio idonee (**vedi screenshot qui sotto**). Il tuo programma dovrebbe essere elencato in cima alla pagina. Clicca FAI DOMANDA ORA.

| Scholarship        | Hub                                                     |                          | 兪              | Z{♥}                   | E K             |           |  |
|--------------------|---------------------------------------------------------|--------------------------|----------------|------------------------|-----------------|-----------|--|
|                    |                                                         | Dashboard                | Profile        | Scholarships           | Recommenders    | Documents |  |
| Manage<br>Accounts | Wires Entry                                             |                          |                | $\square$              |                 |           |  |
|                    | Your session will end at 5:38:00pm Central Time if no a | ction is taken. Clicking | a link or subr | mitting a form will re | set this timer. |           |  |

- Your list of scholarship matches is current.
- There was an unexpected delay matching you to scholarships. Please wait a few minutes, then re-save your Profile, or click here to try again.

#### **Potential Scholarship Opportunities**

Matching to programs may be delayed. If you do not see a program you are looking for, please try to refresh this page. This process could take a few minutes.

Based on your profile information, you may be eligible for the following scholarship(s). Click "Learn More" for each scholarship to see if you meet all the eligibility requirements before applying.

| CENIRO MOTION | CentroMotion Dependent Scholarship Program |
|---------------|--------------------------------------------|
|               | Opens on: March 15, 2023 6:00am            |
|               | Due by: May 01, 2023 3:00pm                |
|               | LEARN MORE   APPLY NOW                     |
|               |                                            |
|               |                                            |

\*Nota: PER SAPERNE DI PIÙ ti riporterà alla pagina di destinazione originale se in qualsiasi momento vorrai rivedere i requisiti di idoneità, le informazioni sul premio o l'elenco dei documenti richiesti.

Dopo aver iniziato una domanda, ogni volta che ritorni al sito web, potrai trovare la tua domanda qui:

|                         |                               | Welcome                | e, Paul Skillings ID #83       |             |                        | 🗘 Set           | ttings   Log out |  |
|-------------------------|-------------------------------|------------------------|--------------------------------|-------------|------------------------|-----------------|------------------|--|
| Scholarship<br>America. | Hub                           |                        | C Dashboard F                  | Profile     | ☆<br>Scholarships      | Recommenders    | Documents        |  |
| Manage Wire<br>Accounts | es Entry                      |                        | $\sim$                         |             |                        |                 |                  |  |
| Your                    | r session will end at 5:41:12 | lpm Central Time if no | action is taken. Clicking a li | ink or subi | mitting a form will re | set this timer. |                  |  |
|                         | CentroMotion Deper            | ndent Scholarship      | Program                        |             |                        |                 |                  |  |
|                         | Due by: May 01, 2023          | 3 3:00pm               |                                |             |                        |                 |                  |  |
|                         | Application                   | Documents              | Review                         |             |                        |                 |                  |  |

Clicca su qualsiasi sezione della barra di avanzamento per completare le parti non completate della tua domanda. Per esempio, "Domanda."

Next >>

# Parte III. Come completare la domanda

### Informazioni sul genitore o tutore del dipendente

In questa sezione, il candidato deve fornire le informazioni del dipendente CentroMotion.

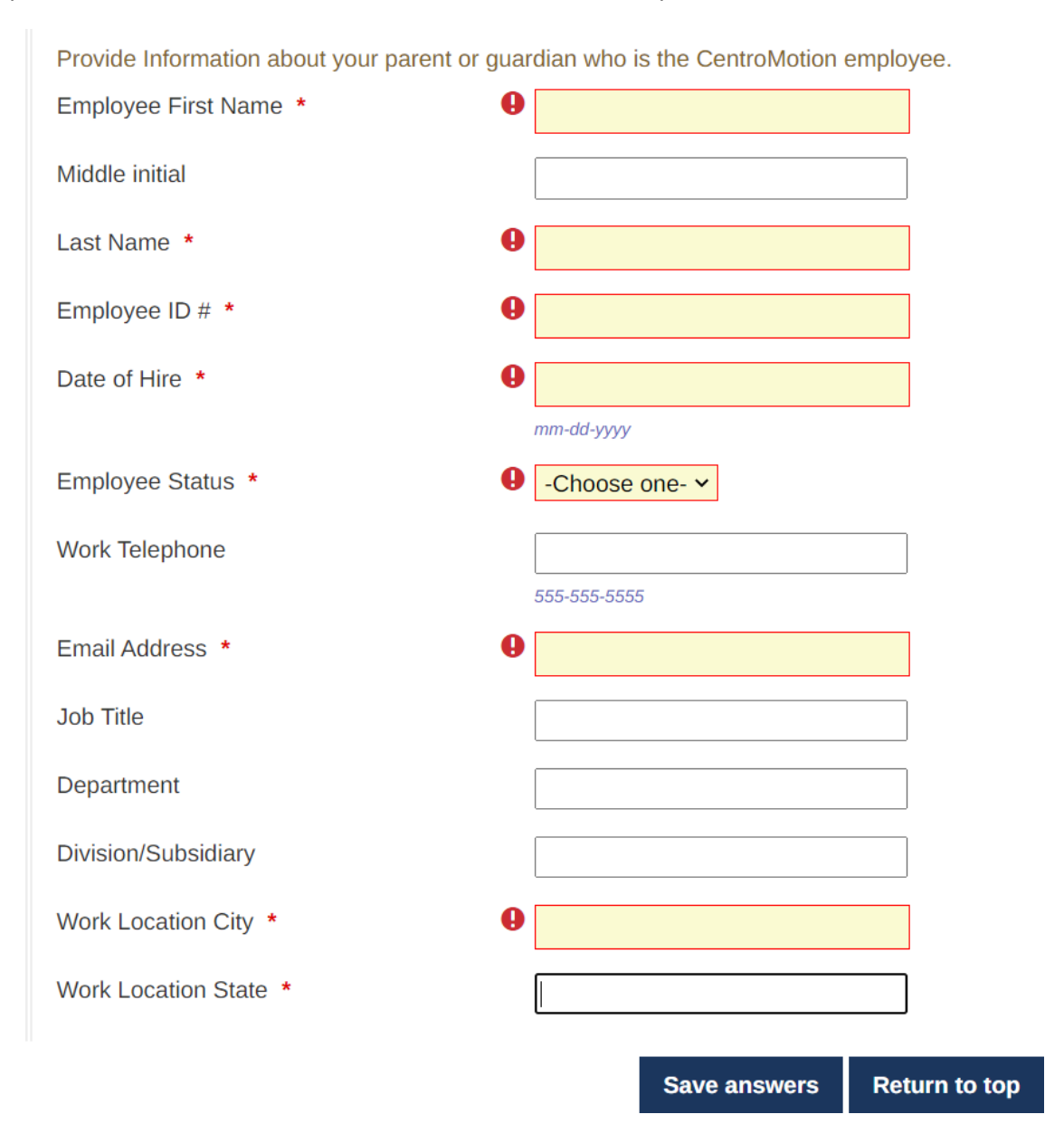

Ti consigliamo di salvare frequentemente i tuoi progressi.

# Informazioni sulla scuola superiore/secondaria

In questa sezione inserisci i dati della tua scuola superiore o secondaria superiore.

Le ultime quattro domande sono solo per gli studenti degli Stati Uniti.

#### High School/Secondary School Information

| Provide information about your high school/s | econdary school. Also provide the academic information requested below (if available). |
|----------------------------------------------|----------------------------------------------------------------------------------------|
| High School Name                             |                                                                                        |
| High School City                             |                                                                                        |
| High School State                            | -Choose one-                                                                           |
| High School Graduation Month *               | -Choose one- ~                                                                         |
| High School Graduation Year *                |                                                                                        |
|                                              | <i>уууу</i>                                                                            |
| Does your school provide a class rank?       | -Choose one- 🗸                                                                         |
| Highest SAT Evidence-Based Reading and       |                                                                                        |
| Writing score                                | format: 600                                                                            |
| Highest SAT Math score                       |                                                                                        |
|                                              | format: 600                                                                            |
| Highest ACT composite score                  |                                                                                        |
|                                              | format: 26                                                                             |

### Informazioni sulla scuola post-secondaria

### In questa sezione, inserisci il college o l'università che frequenterai.

| Postsecondary School Information                                                                                                    |                                                                                                    |  |  |  |  |
|----------------------------------------------------------------------------------------------------|----------------------------------------------------------------------------------------------------|--|--|--|--|
|                                                                                                    |                                                                                                    |  |  |  |  |
| Provide information about the postsecondary school you plan to attend for the upcoming academic year. If you are undecided or your enrollment status is unknown, select your first preference. |                                                                                                    |  |  |  |  |
| When using the "Find your school" function, the name of the school. Select school from t                                                                                                    | US/Canada students please select State Province where the school is located and enter a Keyword from<br>he resulting list. |  |  |  |  |
| Students attending school outside of US/Car                                                                                                    | nada, use the Keyword search only and select from the resulting list.                                                      |  |  |  |  |
| If your school is not found, select the School                                                                                                    | Not Listed option and complete all of the school fields.                                                                   |  |  |  |  |
|                                                                                                    | Find your school                                                                                                    |  |  |  |  |
|                                                                                                    | Search again                                                                                                    |  |  |  |  |
| College Name *                                                                                                    | -please fill in-                                                                                                    |  |  |  |  |
| College City *                                                                                                    | -please fill in-                                                                                                    |  |  |  |  |
| College State  Choose one- V                                                                                                    |                                                                                                    |  |  |  |  |
| College Type *                                                                                                    | -Choose one-                                                                                                    |  |  |  |  |
| Next year in College *                                                                                                    | -Choose one-                                                                                                    |  |  |  |  |
| I will be enrolled *                                                                                                    | -Choose one- V                                                                                                    |  |  |  |  |
|                                                                                                    | Save answers Return to top                                                                                                 |  |  |  |  |

Per gli studenti che frequentano una scuola al di fuori degli Stati Uniti/Canada: usate solo la ricerca per parola chiave e selezionatela dalla lista risultante.

Se il vostro college o università non è nella lista, selezionate l'opzione "Scuola non elencata" e completate tutti i campi della scuola.

# Esperienze di lavoro

• In questa sezione, inserisci tutti i lavori che hai svolto. Puoi lasciare questo spazio vuoto se non hai avuto esperienze di lavoro.

| Work Experience                                                                            |                                                                                                    |
|--------------------------------------------------------------------------------------------|----------------------------------------------------------------------------------------------------|
| List your paid work experiences during the paindicate dates of employment, total number of | ast four years (examples: food server, cashier, babysitter, yard work, office work). For each position,<br>of months worked, and the average number of hours worked each week. |
| To report additional jobs, click the Add Anothe                                            | er button below. You may report up to 8 work experiences.                                                                                                    |
| #1                                                                                         |                                                                                                    |
| Employer and/or position                                                                   | XXXXXXXX                                                                                                    |
| Starting month                                                                             | February ~                                                                                                    |
| Starting year                                                                              | 2016                                                                                                    |
|                                                                                            | <i>YYYY</i>                                                                                                    |
| Are you still Employed?                                                                    | • Yes                                                                                                    |
|                                                                                            | O No                                                                                                    |
| Total number of months worked                                                              | 36                                                                                                    |
| Number of hours employed per week                                                          | 5-15 ~                                                                                                    |
|                                                                                            |                                                                                                    |
| #2                                                                                         |                                                                                                    |
| Employer and/or position                                                                   | XX                                                                                                    |
|                                                                                            |                                                                                                    |
|                                                                                            | Save answers Return to top                                                                                                    |

### Attività

• In questa sezione, inserisci qualsiasi attività, per esempio sport, competizioni accademiche o volontariato nella tua comunità. Puoi lasciare questo spazio vuoto se non hai partecipato ad alcuna di tali attività.

| Activities Awards and Honors                                                                                                    |                                                                                                    |                                                                                          |                                                                                                    |
|----------------------------------------------------------------------------------------------------|----------------------------------------------------------------------------------------------------|------------------------------------------------------------------------------------------|----------------------------------------------------------------------------------------------------|
| Activities, Awards, and Honors                                                                                                    |                                                                                                    |                                                                                          |                                                                                                    |
| Tell us about your school and volunteer (ung<br>Scouts, hospital volunteer, coaching). For ea<br>and honors received. If participation was on<br>Report each activity separately. To report ad | aaid) community activities during<br>ach activity, indicate the academ<br>y during summer months, mark<br>ditional activities, click the Add / | the past four years<br>ic years of participa<br>the academic year<br>Another button belo | s (examples: student government, sports, music,<br>ation, leadership positions or offices held, and awards<br>r following the summer of participation. |
| #1                                                                                                    |                                                                                                    |                                                                                          |                                                                                                    |
| Activity                                                                                                    | хххх                                                                                                    |                                                                                          |                                                                                                    |
| Activity Years                                                                                                    | <ul> <li>2020-2021</li> <li>2019-2020</li> <li>2018-2019</li> <li>2017-2018</li> </ul>                                                         |                                                                                          |                                                                                                    |
| Leadership position/office held for this activity                                                                                                    | bbb                                                                                                    |                                                                                          |                                                                                                    |
| Leadership Years                                                                                                    | <ul> <li>2020-2021</li> <li>2019-2020</li> <li>2018-2019</li> <li>2017-2018</li> </ul>                                                         |                                                                                          |                                                                                                    |
| Additional Leadership position/office held                                                                                                    | vvv                                                                                                    |                                                                                          |                                                                                                    |
| Additional Leadership Years                                                                                                    | □ 2020-2021<br>□ 2019-2020                                                                                                    |                                                                                          |                                                                                                    |
|                                                                                                    | Save answers                                                                                                    | Return to top                                                                            |                                                                                                    |

### Le tue idee

• Le prossime due domande sono relative alle tue idee. Segui le istruzioni. Puoi scrivere ciò che vuoi fino a 1000 caratteri.

#### **Goals Statement**

#### **Goals Statement**

Tell us about your educational and career goals and objectives. (Space is limited; be concise.) If you need technical help to complete the essay responses, click the link below. (This will open a new tab or window.) Essay entry help 30 of 1000 characters used

\*\*\*\*\*

#### **Unusual Circumstances**

#### Unusual Circumstances

Please describe how and when any unusual family or personal circumstances have affected your achievement in school, work experience, or your participation in school and community activities. (Space is limited; be concise.) Essay entry help 28 of 1000 characters used

\*\*\*\*\*\*

• Inserisci il nome completo dello studente e del dipendente nelle caselle appropriate. Inserisci la data in cui completi la domanda.

| Certification and Signature                                                                                                    |
|----------------------------------------------------------------------------------------------------|
| You, the applicant, are responsible for accurately completing the entire application and submitting it by the application deadline.                                                                                                    |
| "By submitting this application, I acknowledge Scholarship America has the sole responsibility for selecting recipients based on criteria set forth in the                                                                                                    |
| program guidelines and decisions are final. Once submitted, this application becomes the property of Scholarship America. I understand that<br>Scholarship America will use the personal data collected in this application for the purpose of reviewing applications and candidates and selecting<br>scholarship recipients and will process this data in compliance with the <b>Scholarship America Privacy Policy</b> . Collected data will be shared only with<br>the sponsor for the administration and promotion of the program. |
| I understand that I may withdraw my consent to the processing of personal data by Scholarship America at any time by contacting Scholarship America, as provided in their <b>Privacy Policy</b> , but that doing so will impact Scholarship America's ability to consider my application. All application data will be stored for a period of up to seven (7) years after the last update to this data or for such term as necessary to comply with applicable laws.                                                                   |
| I certify I meet eligibility requirements of the program and the information provided is complete and accurate to the best of my knowledge. If requested,<br>I will provide proof of information, including an official transcript of grades and letters/documentation from the organizations with which I am involved.<br>Falsification of information may result in termination of any award granted.                                                                                                    |
|                                                                                                    |

By typing my name, I agree to the terms and conditions for submitting an application to the CentroMotion Dependent Scholarship Program. I understand this is an electronic signature that has the same legal authority as my handwritten signature." Sign the application by typing names and dates below.

| mm-dd-yyyy      |            |  |
|-----------------|------------|--|
|                 |            |  |
|                 |            |  |
| l<br>mm-dd-уууу |            |  |
|                 |            |  |
|                 |            |  |
|                 | mm-dd-yyyy |  |

Dopo aver completato questa sezione, devi cliccare su Rivedi e rivedere la tua domanda per individuare eventuali risposte mancanti o errori. Se hai risposto a tutte le domande, puoi presentare la tua domanda.

| CentroMotion Dependent Scholarship Program |  |
|--------------------------------------------|--|
| Due by: May 01, 2023 3:00pm                |  |
| LEARN MORE                                 |  |
| Application Documents Review               |  |
|                                            |  |
|                                            |  |
| Next >>                                    |  |

Se hai dubbi, puoi contattare Scholarship America allo 001-507-931-1682 e indicare il Programma di borse di studio per i dipendenti CentroMotion o inviare un'e-mail a <u>centromotion@scholarshipamerica.org</u>.